第37 回 外壁の仕上げを一部分変更する

※ このテクニカル講座は、Ver 4.01c を基に作成しております。

外壁の仕上げの一部分変更については、第12回テクニカル講座で解説しましたが、Ver4.01cから、【外観立面図】・【パース】プログラムの[外壁に部分仕様を指定]コマンドが新しくなりました。

く変更点と

- コマンドがボタンに変更されました。
   ⇒コマンド操作が簡単になります。
- 2. 壁面が各階を統合して表示されるようになりました。
   ⇒貼り分けの設定が簡単になります。
- 設定されている仕様内容を確認できる、内容確認コマンドが追加されました。
   ⇒仕様内容を簡単に参照でき、仕様内容を変更することもできます。
- 水平・垂直補助線ライン入力コマンドが追加されました。
   ⇒桁に対して水平・垂直な補助線を簡単に入力することができます。
- 5. ドラフター機能が追加されました。 ⇒水平・垂直などの 45°角ライン(補助線)を簡単に入力することができます。

上記の変更点を含め、[外壁に部分仕様を指定]コマンドの基本操作から解説していきます。

# Step 1 [外壁に部分仕様を指定]の基本操作

[外壁に部分仕様を指定]コマンドの基本操作について解説します。

平面図の入力が終了したら、[作業項目]メニュー/[外観.立面図](または[パース])を選択します。 【外観.立面図】プログラム(または【パース】プログラム)が起動されます。

[仕様変更]メニュー/[外壁に部分仕様を指定]を選択し、仕様変更する壁面をパースウィンドウ内で 指示すると、[仕様部分入力]ウィンドウが表示されます。

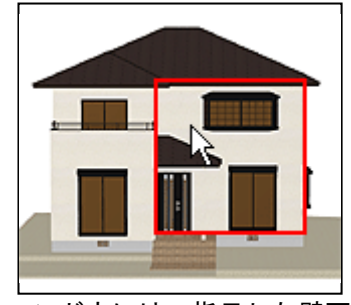

ウィンドウには、指示した壁面 (上図□部分)が表示されます。

※ 赤い破線(………)は、パース ウィンドウ内でクリックし た壁面の階の桁と下階の桁 (1 階の壁面をクリックした 場合は、基礎天)に表示され ます。

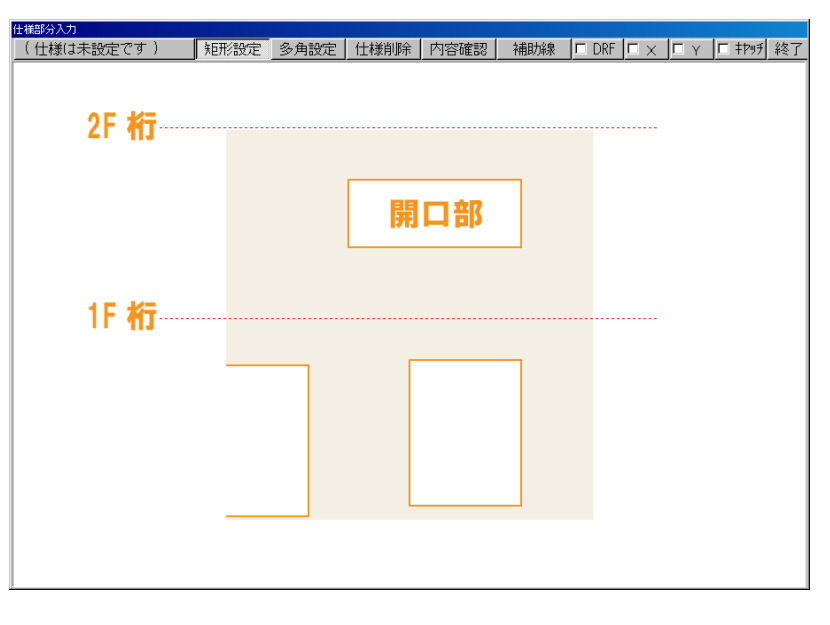

外壁仕様の一部分を変更してみましょう。

設定する仕様を選択します。 [(仕様は未設定です)]ボタン をクリックします。 ※ 既に仕様が選択されてい る場合は、選択された仕様 名称が表示されます。

[外壁仕様]ダイアログから仕 様を選択し、[了解]ボタンを クリックします。

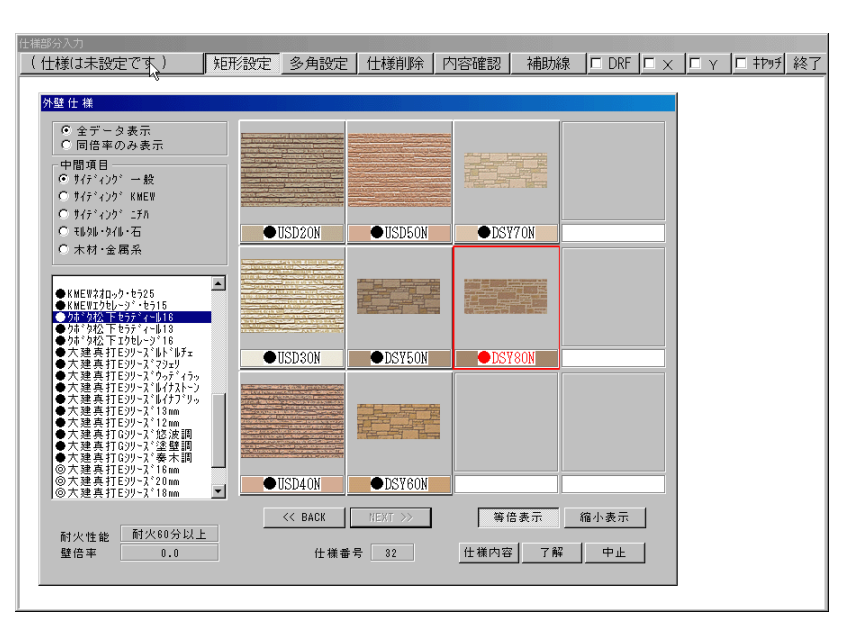

変更する部分を入力します。

変更する部分が矩形の場合は[矩形設定]、多角の場合は[多角設定]ボタンをクリックし、壁面が表示されたウィンドウ内に入力していきます。

入力した部分が選択した仕様の色に変更されます。 [終了]ボタンをクリックすると、[仕様部分入力] ウィンドウが終了され、パースに反映されます。

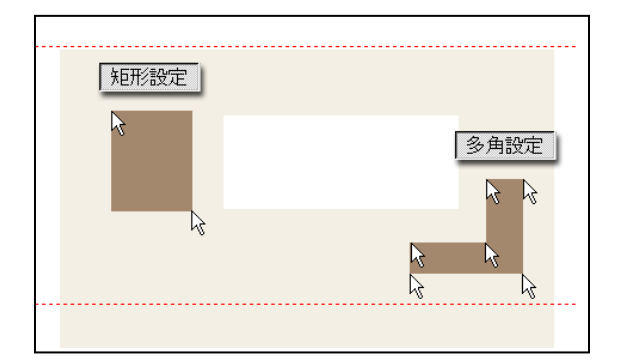

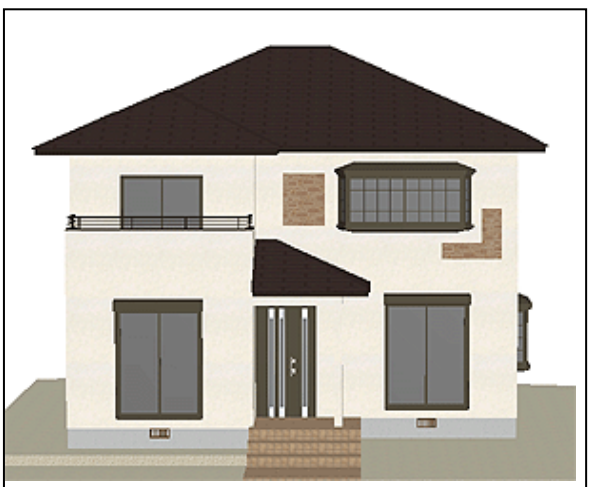

### ◆ 部分仕様の入力について

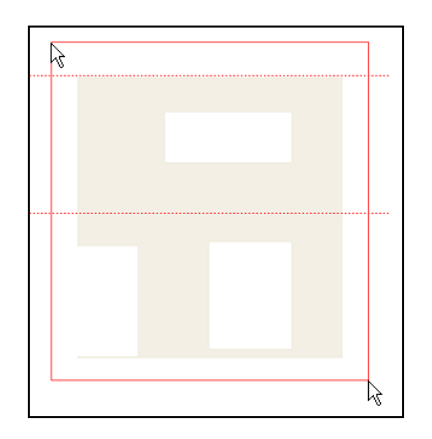

設定する部分を入力するときは、壁面以外の場所(開口部など)を含めて入力しても、壁面以外には設定されません。開口部を気にすることなく入力す

また、入力中に入力を中止す るときは、マウスを右クリッ クすることで中止することが できます。

ることができます。

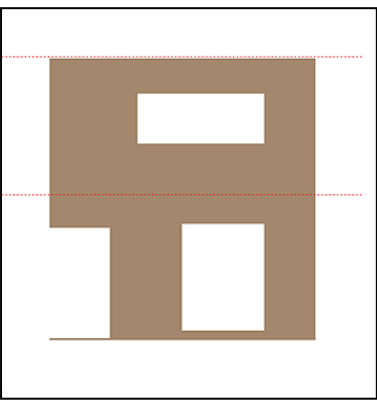

[仕様部分入力]ウィンドウを表示している状態で設定した仕様を**削除**する には、[仕様削除]ボタンを選択して、削除する仕様をクリックします。

パースウィンドウ内で設定した仕様を削除するには、[仕様変更]メニュー /[任意の部分仕様を取消]を選択して、削除する仕様をクリックします。 また、設定した仕様を全て一括で削除するには、[仕様変更]メニュー/[一 括で部分仕様を取消]を選択します。全ての部分仕様が削除されます。

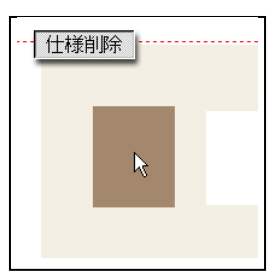

#### ■ 03. 内容確認

設定した部分仕様の内容を確認・変更することができます。

[内容確認]ボタンを選択して、確認したい 箇所をクリックします。

[仕様の内容]ダイアログが表示され、クリ ックした仕様名称とテクスチャを確認する ことができます。 また、仕様名称をクリックすると仕様を変 更することもできます。

| 仕様の内容            |
|------------------|
| ─ 仕様内容────       |
| 部分仕様面            |
| (●ウボタ松下セラディール16) |
|                  |
| 了解中止             |

※本体壁面は変更することができません。[仕様変更]メニュー/ [外壁仕様の一括指定]で変更してください。

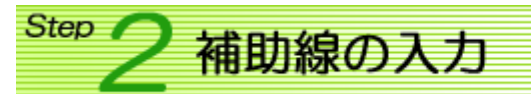

[外壁部分入力]ウィンドウに補助線を入力しましょう。 補助線を入力することにより、複雑な仕様変更も簡単にできます。

| <ol> <li>12点補助線の作成<br/>始終点の2点で補助線が入力<br/>されます。</li> </ol>                                                                                       | La La                                         | ②水平補助線の作成<br>クリックした場所を通る、桁<br>に水平な補助線が入力されます。                         | R.                                                 |
|----------------------------------------------------------------------------------------------------|-----------------------------------------------|-----------------------------------------------------------------------|----------------------------------------------------|
| 3<<br>垂直補助線の作成<br>クリックした場所を通る、桁に<br>垂直な補助線が入力されます。                                                                                              | ₩                                             | <ul> <li>④補助線の削除</li> <li>補助線をクリックすると補助</li> <li>線が削除されます。</li> </ul> | - La                                               |
| <ul> <li>5補助線の複写<br/>複写したい補助線をクリックします<br/>[補助線の複写]ダイアログが表示;<br/>[移動距離](間隔)を入力し、[上(オ<br/>に作成]ボタンをクリックすると、<br/>複写での入力が終了したら、[終]<br/>す。</li> </ul> | す。<br>されます。<br>右) 側に作成]<br>補助線が複写<br>7] ボタンをク | ・[下(左)側<br>されます。<br>リックしま                                             | 様写<br>助距離<br>取方向<br>上側に作成<br>下側に作成<br>位置リセット<br>終了 |

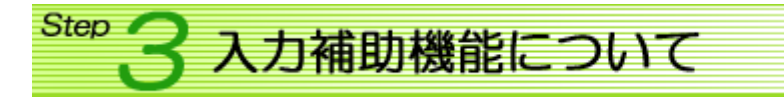

部分仕様の領域や補助線を入力するときの、入力補助機能について説明します。

#### ■ 01. ドラフター機能

Ver4.01cから、[外壁の部分仕様に指定] コマンドにドラフター機能が 新たに追加されました。

ドラフター機能とは、直前の入力点から45°刻みの位置に入力できる 機能です。 水平・垂直方向に入力したいときや、45°の斜めにカットしたいとき

などに便利な機能です。

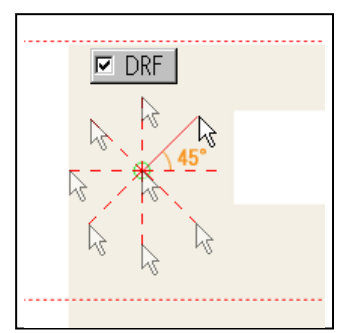

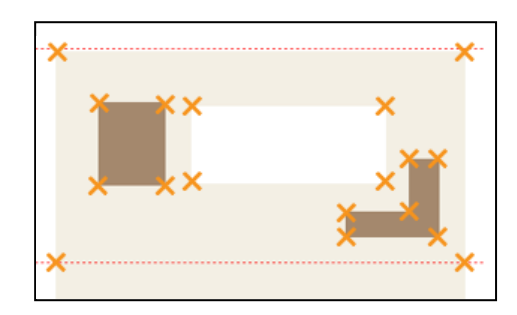

#### ■ 02. キャッチ機能

[外壁の部分仕様に指定]コマンドでのキャッチ機能は、壁や 開口部の角点や仕様の貼り分けの角点をキャッチします。

左図のように、×の箇所をキャッチします。

■ 03. X · Y (数値)入力

基準位置からの距離がわかっている点に入力したいとき は、X・Y数値入力を使うと簡単に入力ができます。

部分仕様を数値入力を使って入力してみます。 ☑ × ・ ☑ キアッチ にし、壁面の右上をクリックし、壁面 の右上の端をキャッチさせます。[X座標の設定]電卓で 「-455」と入力し、[設定]ボタンをクリックするとX方 向に-455mm(左側に 455mm)ずれた位置に1点目入力され ます。

□ × にし、壁面の右下の端より外側をクリックすると、 壁面の右端から455mmに仕様が設定されます。

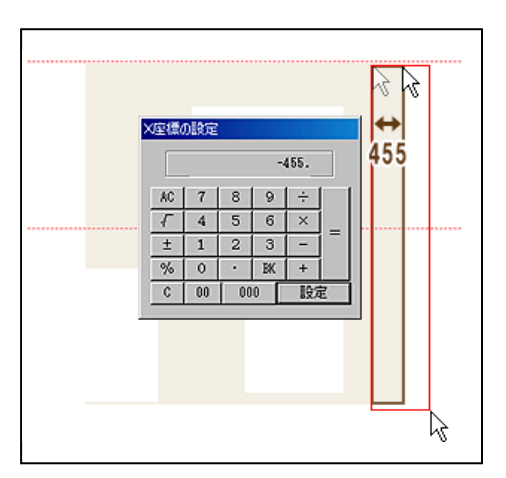

[終了]ボタンをクリックすると、3Dパースに仕様が反映されま す。

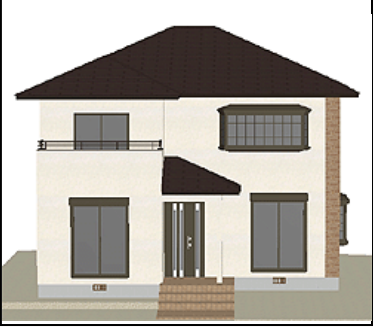

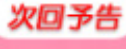

## ※135 部品を作成してみよう(その①)

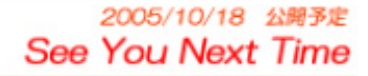